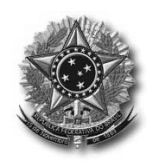

Atualização 11/02/2019

#### PJe-Calc - Módulo "Atualização"

#### 1. Recebimento do cálculo pela Secretaria da Vara do Trabalho

O Calculista que realiza os cálculos de liquidação através do sistema PJe-Calc, ao realizar o protocolo da sua petição na Vara do Trabalho, também encaminhará um email para a VT correspondente, com cópia do arquivo do cálculo realizado, a fim de que a Secretaria possa dar prosseguimento com o lançamento das despesas processuais e efetuar as atualizações posteriores.

Assim, recebido o cálculo no PJe, e constatado que foi realizado no sistema PJe-Calc, o servidor buscará o arquivo daquele processo na pasta de EMail da VT, cuja extensão será ".PJC", o qual deverá ser salvo em uma pasta destinada a este fim (ex: L:\PJeCalc\Arquivos\_a\_Importar) pela Secretaria da VT, que terá o nome parecido com o seguinte:

PROCESSO\_00009892320135090665\_CALCULO\_751\_DATA\_24012019\_HORA\_133651.PJC

PROCESSO\_Número 989; Dígito 23; Ano 2013, Justiça 5; Tribunal 09; Vara 0018

A primeira parte do nome do arquivo (PROCESSO\_00009892320135090665) se refere ao "número dos autos" e respectiva Vara do Trabalho; o campo "CALCULO\_751" será o número do cálculo "*no computador do Calculista*"; os campos de DATA e HORA se referem, respectivamente, ao dia e horário em que o Calculista realizou a exportação do cálculo.

Convém deixar claro que todos os dados que se encontram posteriores ao "número dos autos" serão alterados após a importação daquele arquivo pela Secretaria da Vara.

#### 2. Importação do cálculo para o PJe-Calc

Salvo o arquivo na pasta a este fim destinada, acessar o PJe-Calc e clicar no ícone "Importar Cálculo"

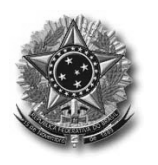

Atualização 11/02/2019

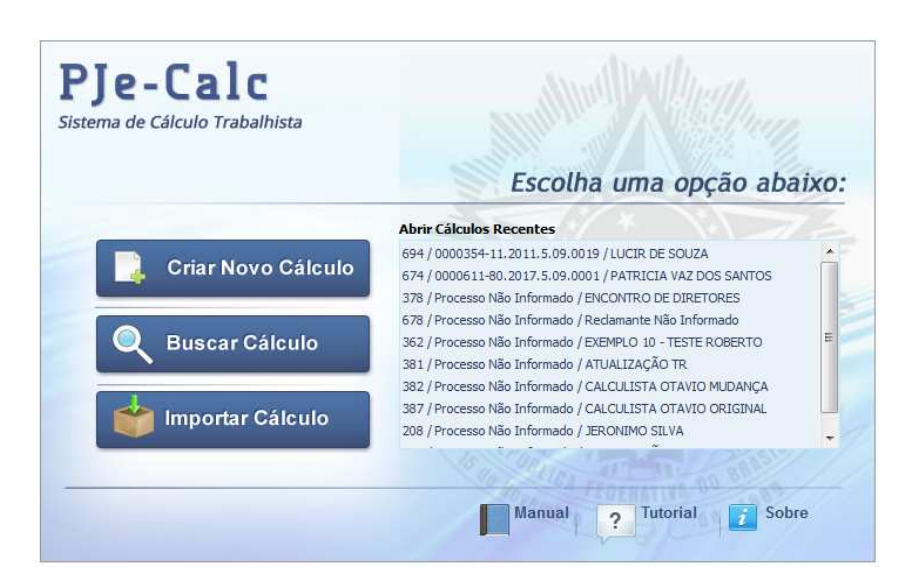

#### Clicar em "Escolher Arquivo"

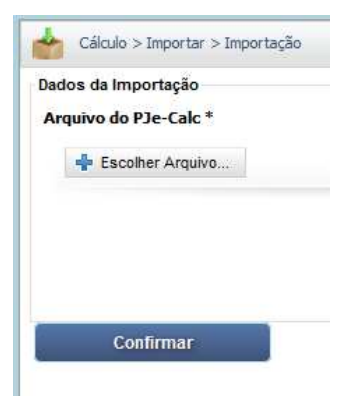

Buscar o arquivo na pasta destinada aos salvamentos pela Secretaria da Vara, e clicar em "Confirmar":

| Cálculo > Importar > Importação              |               |
|----------------------------------------------|---------------|
| Dados da Importação<br>Arquivo do PJe-Calc * |               |
| Escolher Arquivo                             | × Remover     |
| PROCESSO_00009892320135090665_CA<br>Feito    | LCULO_715_DA1 |
| Confirmar                                    |               |

O sistema importará o arquivo de cálculo, atribuindo-lhe outro número, que será, agora, a referência para o PJe-Calc.

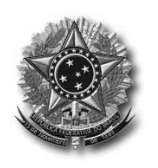

JUSTIÇA DO TRABALHO TRIBUNAL REGIONAL DO TRABALHO DA 9ª REGIÃO Coordenadoria Econômica e Orientação em Cálculo Judicial

Atualização 11/02/2019

| Ple-Calc                       |                                               |                                                     |                                                                    | Versão: 2.5.0                             |
|--------------------------------|-----------------------------------------------|-----------------------------------------------------|--------------------------------------------------------------------|-------------------------------------------|
| Sistema de Cálculo Trabalhista |                                               |                                                     |                                                                    |                                           |
| Retrair Menu 🤄                 | 0                                             |                                                     |                                                                    |                                           |
| Cálculo                        | Cálculo > Dados do Cálculo                    |                                                     |                                                                    |                                           |
| Dados do Cálculo               |                                               |                                                     |                                                                    |                                           |
|                                | Constant Constant and an average              |                                                     |                                                                    |                                           |
| Faltas Faltas                  | Sucesso. Caso o cálculo importado seja oriuni | do de outra regional, atentar para o fato de que in | formações locais como feriados, pontos facultativos, pisos salaria | is e vales-transporte não foram importada |
| Férias                         | Dados do Cálculo                              |                                                     |                                                                    |                                           |
| 🦱 Histórico Salarial           | Número * Tipo * Data                          | de Criação *                                        |                                                                    |                                           |
|                                | 718 VARA 24/01                                | /2019                                               |                                                                    |                                           |
| S Verbas                       | Dados do Processo Parâmetros do Cálculo       |                                                     |                                                                    |                                           |
| Cartão de Ponto                |                                               |                                                     |                                                                    |                                           |
|                                | Informar Dados do Processo                    |                                                     |                                                                    |                                           |
| Salário-família                | Manualmente     Otter do PJe                  |                                                     |                                                                    |                                           |
| -                              | Identificação do Processo                     |                                                     |                                                                    |                                           |
| Seguro-desemprego              | Número Digito Ano                             | Justiça Tribunal Vara                               |                                                                    |                                           |
| FGTS                           | 0000989 - 23 . 2013 .                         | 5 . 09 . 0665                                       |                                                                    |                                           |
|                                | Reclamante                                    |                                                     |                                                                    |                                           |
| 🚳 Contribuição Social          | Nome                                          |                                                     |                                                                    |                                           |
| Devidence Devide               | ANTONIO DIAS MACHADO                          |                                                     |                                                                    |                                           |
| Previdencia Privada            | Documento Fiscal                              | Documento Previdenci                                | iário                                                              |                                           |
| 🔚 Pensão Alimentícia           | Tipo Número                                   | Тіро                                                | Número                                                             |                                           |
|                                | O CPF O CNPJ O CEI                            | O PIS O PASEP O                                     | ) NIT                                                              |                                           |
| 😵 Imposto de Renda             |                                               |                                                     |                                                                    |                                           |
|                                | Advogado                                      | Docu                                                | umento Fiscal                                                      |                                           |
| Multas e Indenizações          | Nome                                          | OAB Tip                                             | o Número                                                           |                                           |
| Honorários                     |                                               |                                                     | CPF 💿 CNPJ 💿 CEI                                                   |                                           |
| Custas Judiciais               | Ação Nome                                     | Tipo Documento Nº                                   | Documento OAB                                                      |                                           |
| Correção, Juros e Multa        |                                               |                                                     |                                                                    |                                           |
|                                | Reclamado                                     |                                                     |                                                                    |                                           |
| Operações                      | ~                                             | Documento Fisca                                     | 1                                                                  |                                           |
| Atualização                    | V Nome                                        | Tipo                                                | Número                                                             |                                           |
| Tababa                         | FREITAS IMP E EXP DE LAMINADOS E COMP LIDA    | ME OPF OCNP                                         | ) ACE                                                              |                                           |

Tendo o cálculo sido importado, cumpre ao servidor buscar os dados daquele processo no PJe, clicando no ícone correspondente "Obter do PJe", e clicar na lupa que se encontra à direita.

Quando se clica no botão "Obter do PJe", o sistema apaga os dados das partes, vez que serão pesquisados no PJe.

| PJe-Calc<br>Sistema de Cálculo Trabalhista |                                     |                                      |                                                |                                          | Versão: 2.5.0 Pes                                                                                     |
|--------------------------------------------|-------------------------------------|--------------------------------------|------------------------------------------------|------------------------------------------|----------------------------------------------------------------------------------------------------|
| Retrair Menu ≪                             |                                     |                                      |                                                |                                          |                                                                                                    |
| Cálculo >                                  | Cálculo > Dados do Ca               | álculo                               |                                                |                                          |                                                                                                    |
| Dados do Cálculo                           |                                     |                                      |                                                |                                          |                                                                                                    |
| Faltas                                     | Sucesso. Operaçi<br>Sucesso. Caso o | ão realizada con<br>cálculo importad | o sucesso.<br>o seja oriundo de outra regional | , atentar para o fato de que informações | s locais como feriados, pontos facultativos, pisos salariais e vales-transporte não foram importadas. |
| Périas Férias                              | Dados do Cálculo                    |                                      |                                                |                                          |                                                                                                    |
| Histórico Salarial                         | Número *                            | Tipo *                               | Data de Criação *                              |                                          |                                                                                                    |
|                                            | 718                                 | VARA                                 | 24/01/2019                                     |                                          |                                                                                                    |
| S Verbas                                   | Dados do Processo                   | Parâmetros                           | do Cálculo                                     |                                          |                                                                                                    |
| Cartão de Ponto                            | Informar Dados do Pr                | ocesso                               |                                                |                                          |                                                                                                    |
| Salário-família                            | Manualment:                         | Obter do PJe                         | Q                                              |                                          |                                                                                                    |
| 🧟 Seguro-desemprego                        | Número                              | Digito                               | Ano Justiça Tribun                             | al Vara                                  |                                                                                                    |
| FGTS                                       | Reclamante                          |                                      | · · · ·                                        | •                                        |                                                                                                    |
| Contribuição Social                        | Nome                                |                                      |                                                |                                          |                                                                                                    |
| 🔒 Previdência Privada                      | Documento Fiscal                    |                                      |                                                | Documento Previdenciário                 |                                                                                                    |
| pensão Alimentícia                         | Tipo                                | O CEI                                | mero                                           | Tipo<br>PIS PASEP NIT                    | Número                                                                                                |
| Imposto de Renda                           |                                     | -                                    |                                                |                                          |                                                                                                    |
| 🏇 Multas e Indenizações                    | Advogado                            |                                      | Tioo Documento                                 | Nº Documento                             | DAB                                                                                                   |
| Honorários                                 |                                     |                                      | na terraria de constance (1781)                |                                          |                                                                                                    |
| Custas Judiciais                           | Reclamado                           |                                      |                                                | Documento Figoal                         |                                                                                                    |
| Correção, Juros e Multa                    | Nome                                |                                      |                                                | Tipo                                     | Número                                                                                                |
| Operações Y                                |                                     |                                      |                                                | Bar Bar Bar                              |                                                                                                    |

O sistema abrirá um quadro para que o usuário efetue a busca:

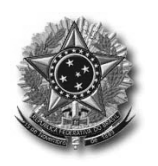

Atualização 11/02/2019

| Vúmero       | n                                                  |
|--------------|----------------------------------------------------|
| 0000989      | - 23. 2013. 5. 09. 0665 Pesquisar                  |
| lesultado    |                                                    |
| Reclamantes  | (Nome - Identificação)                             |
| ANTONIO DIAS | MACHADO - CPF:000,000,000,000                      |
| Reclamados ( | Nome - Identificação)                              |
| FREITAS IMPO | TADORA E EXPORTADORA DE LAMINADOS E COMPENSADOS LT |
| Inverter P   | artes (Reclamante / Reclamado)                     |
| Confirmar    | Limpar                                             |
|              |                                                    |
|              |                                                    |
|              |                                                    |

Após clicar em "Confirmar" o sistema trará para o PJe-Calc todos os dados das partes e procuradores que se encontram cadastrados no PJe.

Clicar em "Salvar".

| PJe-Calc<br>Sistema de Cálculo Trabalhista | A COMPANY OF THE OWNER OF                                                                                   | Versão: 2.5.0 Pers                                                                                                    |
|--------------------------------------------|----------------------------------------------------------------------------------------------------|----------------------------------------------------------------------------------------------------|
| Retrair Menu 🛞                             |                                                                                                    |                                                                                                    |
| Cálculo                                    | Cálculo > Dados do Cálculo                                                                                  |                                                                                                    |
| Dados do Cálculo                           |                                                                                                    |                                                                                                    |
| 🚰 Faltas                                   | Sucesso. Operação realizada com sucesso.<br>Sucesso. Caso o cálculo importado seja oriundo de outra re      | sgional, atentar para o fato de que informações locais como feriados, pontos facultativos, pisos salariais e vales-transporte não foram importadas. |
| Férlas                                     | Dados do Cálculo                                                                                            |                                                                                                    |
| Mistórico Salarial                         | Número * Tipo * Data de Criação *                                                                           |                                                                                                    |
|                                            | 718 VARA 24/01/2019                                                                                         |                                                                                                    |
| S Verbas                                   | Dados do Processo Parâmetros do Cálculo                                                                     |                                                                                                    |
| Cartão de Ponto                            | Informar Dados do Processo                                                                                  |                                                                                                    |
| Calária família                            | Manualmente  Obter do PJe                                                                                   |                                                                                                    |
| Salaho anina                               | Identificação do Processo                                                                                   |                                                                                                    |
| Seguro-desemprego                          | Número Digito Ano Justiça Ti                                                                                | ribunal Vara                                                                                                    |
| FGTS                                       | Reclamante                                                                                                  | 9 . 0065                                                                                                    |
| 600 Contribuição Social                    | Nome                                                                                                    |                                                                                                    |
|                                            | ANTONEO DIAS MACHADO                                                                                        |                                                                                                    |
| Previdencia Privada                        | Documento Fiscal                                                                                            | Documento Previdenciário                                                                                                    |
| pensão Alimentícia                         | Tipo         Número            © CPF         CNP3         CEI         374.420.569-68         374.420.569-68 | Tipo Número Número                                                                                                    |
| Imposto de Renda                           | Advogado                                                                                                    |                                                                                                    |
| 🏇 Multas e Indenizações                    | Nome                                                                                                    | Tipo Documento Nº Documento OAB                                                                                                    |
| Honorários                                 | CLAUDIO CEZAR DA SILVA                                                                                      | CPF 65101910910 PR0051978                                                                                                    |
| Custas Judiciais                           | Reclamado                                                                                                   |                                                                                                    |
| 🍰 Correção, Juros e Multa                  |                                                                                                    | Documento Fiscal                                                                                                    |
| Operações Y                                | Nome                                                                                                    | Tipo Número                                                                                                    |
| Atualização                                | PRELIAS IMPORTADURA E EXPORTADORA DE LAMINADOS E CO                                                         | [mmthoAuuto] ○ CPF @ CNPJ ○ CEI 13.685.278/0001-91                                                                                                  |
|                                            |                                                                                                    |                                                                                                    |

A partir daí, o sistema já está disponível para que a Secretaria da Vara efetue lançamentos de despesas processuais e pagamentos ocorridos.

#### 3. Lançamento das custas processuais

Alguns Calculistas, ao realizarem os cálculos, desmarcam a opção de Custas.

A primeira coisa a ser feita pelo servidor, portanto, é habilitar a cobrança das custas:

Na Aba "Cálculo", clicar no botão "Custas Judiciais" e, em seguida, na tela que se abre, clicar em "Calculada 2%", e SALVAR.

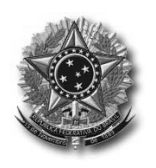

JUSTIÇA DO TRABALHO TRIBUNAL REGIONAL DO TRABALHO DA 9<sup>a</sup> REGIÃO Coordenadoria Econômica e Orientação em Cálculo Judicial

Atualização 11/02/2019

| PJe-Calc<br>Sistema de Cálculo Trabalhista |                                                         |                                              |
|--------------------------------------------|---------------------------------------------------------|----------------------------------------------|
| Retrair Menu                               | 0                                                       |                                              |
| Cálculo                                    | Cálculo > Custas Judiciais                              |                                              |
| Dados do Cálculo                           |                                                         |                                              |
| Faltas                                     | Sucesso. Operação realizada com sucesso.                |                                              |
| Férias                                     | Dados do Cálculo                                        |                                              |
| 💴 Histórico Salarial                       | Cálculo: 718<br>Processo: 0000989-23.2013.5.09.0665     |                                              |
| S Verbas                                   | Dados de Custas Judiciais                               |                                              |
| ठ Cartão de Ponto                          | Custas Devidas Custas Recolhidas                        |                                              |
| 💦 Salário-família                          | Base para Custas de Conhecimento e Liquidação           | Custas do Reclamante - Conhecimento          |
| 🔒 Seguro-desemprego                        | Bruto Devido ao Reclamante + Outros Débitos do Reclamad | Nõi se Aplica     Calculada 2%     Informada |
| FGTS                                       | Custas do Reclamado                                     |                                              |
| 🍈 Contribuição Social                      | Conhecimento Liquidação<br>Não se Aplica Não se Aplica  |                                              |
| 🔗 Previdência Privada                      | Calculada 2%     Calculada 0,5%     Informada           |                                              |
| 🞯 Pensão Alimentícia                       | Custas Fixas                                            | Autos 5%                                     |
| 😵 Imposto de Renda                         | Vencimento                                              | Tipo de Auto * Vencimento * Valor do Bem *   |
| 🏇 Multas e Indenizações                    | Atos dos Oficiais de Justiça - Zona Urbana              | Armazenamento 0,1%                           |
| Honorários                                 | Atos dos Oficiais de Justiça - Zona Rural               | Início * Término Valor do Bem *              |
| 🚻 Custas Judiciais                         | Agravo de Astroniento                                   | Annual Annual                                |
| 炎 Correção, Juros e Multa                  | Impugnação à Sentença de Liquidação                     |                                              |
| Operações                                  | <ul> <li>Embargos à Arrematação</li> </ul>              |                                              |
| Atualização                                | <ul> <li>Embargos à Execução</li> </ul>                 |                                              |
| awar <sup>2</sup>                          | Embargos de Terceiros                                   |                                              |

#### 3.1 Lançamento de custas recolhidas

Neste momento, poderá o usuário lançar o valor de custas recolhidas como, por exemplo, aquelas pagas por ocasião do recurso ordinário, se for o caso.

Para tanto, deverá clicar em "Custas Recolhidas", e efetuar o lançamento dos valores recolhidos, com a respectiva data de pagamento. SALVAR.

| ikulo   Dados do Cálculo   Paltas   Fáltas   Fáltas   Fáltas   Fáltas   Pitakíno: Salarial   Vintas   Salário-familia   Seguro-desemprego   FGTS   Porsido Allmenticia   Porsido Allmenticia   Porsido Allmenticia   Mutlas e Indenizações   Honorários   Custas Judiciais                                                                                                    | Retrait                  | Menu ≪ |                                                     |                  |
|----------------------------------------------------------------------------------------------------|--------------------------|--------|-----------------------------------------------------|------------------|
| Dados do Cálculo       Patas       Pátas       Pátas                              | Cálculo                  | >      | Cálculo > Custas Judiciais                          |                  |
| Pallas   Pállas   Párlas   Párlas <th>Dados do Cálculo</th> <th></th> <th>Dados do Cálculo</th> <th></th> | Dados do Cálculo         |        | Dados do Cálculo                                    |                  |
| Férias   Hiadrico Salarial   Varbas   Cartilo de Ponto   Salário-familia   Salário-familia   Seguro-desemprego   FGTS   Contribuição Social   Previdência Privada   Previdência Privada   Pensão Alimenticia   Mutas e Indenizações   Honorários   Custas Judiciais                                                                                                    | 🚰 Faltas                 |        | Cálculo: 718<br>Processo: 0000989-23.2013.5.09.0665 |                  |
| Histórico Salarial   Verbas   Cartila de Ponto   Salário-familia   Seguro-desemprego   FGTS   Contribuição Social   Previdência Privada   Pensão-Alimentida   Mutlas e Indenizações   Honorários   Custas Judiciais                                                                                                    | Périas                   |        |                                                     |                  |
| Vertas         Cartia de Ponto         Salário-familia         Seguro-desemprego         FGTS         Contribuição Social         Previdência Privada         Pensão Alimenticia         Imposto de Renda         Muttas e Indenizações         Honorários         Custas Judiciais                                                                                                    | istórico Salarial        |        | Dados de Custas Judicisio                           |                  |
| Cartilo de Ponto   Salário-familia   Seguro-desemprego   FGTS   Contribuição Social   Previdência Privada   Pensão-Alimenticia   Imposto de Renda   Muttas e Indenizações   Honorários   Custas Judiciais                                                                                                    | S Verbas                 |        | Reclamado                                           | Reclamante       |
| Salário-familia   Seguro-desemprepo   FGTS   Soldai-   PGTS   Soldai-   Previdência Privada   Pensão-Alimentida   Imposto de Renda   Multas e Indenizações   Honorários   Custas Judiciais                                                                                                    | Cartão de Ponto          |        | Vencimento Valor                                    | Vencimento Valor |
| Seguro-desemprego       FOTS       Solution       Previdência Privada       Pensão Alimenticia       Imposto de Renda       Multas e Indenizações       Honorários       Custas Judiciais                                                                                                    | Salário-família          |        | 19/08/2014 60,00                                    |                  |
| FoTS     Salvar       Contribuição Social                                                                                                    | Seguro-desemprego        |        |                                                     |                  |
|                                                                                                    | FGTS                     |        | Salvar                                              |                  |
|                                                                                                    | 颜 Contribuição Social    |        |                                                     |                  |
| Pensão Alimentida  Alimentida  Multas e Indenizações  Anoncários  Custas Judiciais                                                                                                    | 🥜 Previdência Privada    |        |                                                     |                  |
| Imposto de Renda  Multas e Indenizações  Multas e Indenizações  Custas Judiciais                                                                                                    | 😏 Pensão Alimentícia     |        |                                                     |                  |
| Multas e Indenizações<br>Honorários<br>Custas Judiciais                                                                                                    | 💸 Imposto de Renda       |        |                                                     |                  |
| Custas Judicials                                                                                                    | 🝌 Multas e Indenizações  |        |                                                     |                  |
| Custas Judiciais                                                                                                    | Honorários               |        |                                                     |                  |
|                                                                                                    | Custas Judiciais         |        |                                                     |                  |
| n Correção, Juros e Multa                                                                                                    | 🍏 Correção, Juros e Mult | з      |                                                     |                  |

Havendo qualquer alteração no cálculo, há a necessidade de nova "liquidação" que, normalmente DEVE ser feita MANTENDO a mesma data que o Calculista havia apresentado.

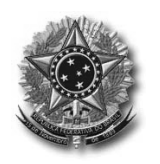

Atualização 11/02/2019

Deve-se observar que o valor de ABATIMENTO de custas pagas SOMENTE aparece na "conta geral", apresentada pelo Calculista.

| Demonstrativo de Custas Judiciais<br>Custas pelo Reclamado  |                                    |                |                      |              |       |                 |      |                   |                  |           |
|-------------------------------------------------------------|------------------------------------|----------------|----------------------|--------------|-------|-----------------|------|-------------------|------------------|-----------|
| Nome: CUSTAS DE CONHECIMENTO E = [(A x B) submetido a C e D |                                    |                |                      |              |       |                 |      |                   | ometido a C e D] |           |
| Composição de Base: Bruto Devid                             | lo ao Recla                        | mante + Outros | Débitos do Reclamado | 1            |       |                 |      |                   |                  |           |
| Ocorrência                                                  |                                    | Ba             | ase (A)              | Taxa (B)     |       | Piso (C)        |      | Teto (D)          |                  | Total (E) |
| 31/07/2017                                                  |                                    | 52.            | .013,45              | 2,00 %       | 10,64 |                 | -    | - 1.040,27        |                  |           |
| CUSTAS RECOLHIDAS                                           | CUSTAS RECOLHIDAS D = [(A × B) + C |                |                      |              |       |                 |      | D = [(A x B) + C] |                  |           |
| Ocorrência                                                  |                                    | Valor (A)      | Índice               | correção (B) | 1     | Valor corrigido | Juro | s (C)             |                  | Fotal (D) |
| 19/08/2014                                                  |                                    | 60,00          | 1,0                  | 47711482     |       | 62,86           |      |                   |                  | 62,86     |
| DIFERENÇA DE CUSTAS DO RECLAMADO                            |                                    |                |                      |              |       |                 | _    |                   |                  |           |
| Ocorrência                                                  |                                    |                | Devido               |              |       | Recolhido       |      |                   | Diferença        |           |
| 31/07/2017                                                  |                                    |                | 1.040,27             |              |       | 62,86           |      |                   | 977,41           |           |
|                                                             |                                    |                |                      |              |       |                 |      |                   |                  |           |

#### 4. Lançamento dos Honorários do Calculista - fases de liquidação e execução

Para o lançamento dos honorários do Calculista, arbitrados pelo Magistrado quando da homologação da conta de liquidação, o usuário deverá clicar na Aba à Esquerda, **"Atualização"**, após, em "Honorários", e clicar no ícone "Novo".

Deverá então, preencher os campos com os dados solicitados.

Vejamos um exemplo, em que o magistrado arbitrou os honorários em R\$ 700,00 no dia 04/08/2017, valor atualizado pelo índice trabalhista:

| Retrair Menu          | <b>(</b> ( <b>)</b>                              |                                  |                                 |              |
|-----------------------|--------------------------------------------------|----------------------------------|---------------------------------|--------------|
| lculo                 | Atualização > Honorários > Alterar               |                                  |                                 |              |
| erações               | V Dados do Cálculo                               |                                  |                                 |              |
| ualização             | >                                                |                                  |                                 |              |
| Dados do Pagamento    | Calculo: /18<br>Processo: 0000989-23.2013.5.09.0 | 0665                             |                                 |              |
| Pensão Alimenticia    | Dados de Honorários                              |                                  |                                 |              |
| Nultas e Indenizações | Tipo de Honorário *                              | Descrição *                      |                                 |              |
| munda e muemzações    | Honorários Periciais - Contador                  | HONORÁRIOS PERICIAIS - CONTADO   | R                               |              |
| Honorários            | Devedor *                                        | Identificação dos Honorários     |                                 |              |
|                       | Reclamante @ Reclamado                           | HONORÁRIOS LIQUIDAÇÃO            |                                 | (?)          |
| Custas Judiciais      |                                                  | Transformer and the second state |                                 | 176647       |
| Liquidar Atualização  |                                                  |                                  | Correção Monetária              | -            |
| J                     |                                                  |                                  | (a) Utilizar indice trabalhista |              |
| Imprimir Atualização  | Tipo do Valor * Dat                              | a do Evento * Valor *            | Ottizar outro indice            |              |
| Ender State State     | Informado Calculado     04/0                     | 08/2017 700,00                   |                                 | Aplicar Juro |
| 👃 Enviar para o PJe   |                                                  |                                  | *                               |              |
| belas                 | Dados do Credor                                  |                                  |                                 |              |
|                       | Credor                                           |                                  |                                 |              |
|                       | Preencher Dados                                  |                                  |                                 |              |
|                       | Nome Completo *                                  | 0                                |                                 |              |
|                       | NOME CALCULISTA                                  |                                  |                                 |              |
|                       | Documento Fiscal *                               |                                  |                                 |              |
|                       | Tipo Nún                                         | nero                             |                                 |              |
|                       | CPF CNPJ CEI                                     |                                  |                                 |              |
|                       | Imposto de Renda                                 |                                  |                                 |              |
|                       |                                                  |                                  |                                 |              |
|                       |                                                  |                                  |                                 |              |
|                       | Apurar Imposto de Renda                          |                                  |                                 |              |
|                       | Apurar Imposto de Renda                          |                                  |                                 |              |

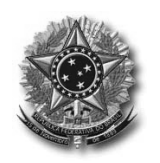

Atualização 11/02/2019

Deve ser observado pelo usuário que no sistema há uma variedade de "Tipo de Honorário":

Honorários Advocatícios; Honorários Assistenciais; Honorários Contratuais; Honorários Periciais - Contador; Honorários Periciais - Documentoscópico; Honorários Periciais - Engenheiro; Honorários Periciais - Intérprete; Honorários Periciais - Médico; Honorários Periciais - Outros; e Leiloeiro.

Relativamente à forma de atualização monetária, tanto dos honorários, como de todas as outras verbas que podem ser lançadas no sistema PJe-Calc, pode ser escolhido entre os seguintes índices:

IGP-M; INPC; IPC; IPCA; IPCA-E; IPCA-E/TR; Tabela Única JT Diário Tabela Única JT Mensal TR

Realizado o lançamento, com as respectivas alterações necessárias ao padrão trazido pelo sistema, o usuário deve SALVAR.

#### 5. Atualização e Impressão da Conta de Liquidação

Na Aba "Atualização", à esquerda, clicar em "Liquidar Atualização", informar a data até quando se quer atualizar (manteremos a data sugerida pelo sistema), e em "Liquidar".

| Retrair Menu            | · (%)                                               |   |
|-------------------------|-----------------------------------------------------|---|
| Cálculo                 | Y Atualização > Liquidar Atualização                |   |
| Operações               | Dados do Cálculo                                    |   |
| Atualização             | >                                                   |   |
| 🐔 Dados do Pagamento    | Calculo: 718<br>Processo: 0000989-23.2013.5.09.0665 |   |
| pensão Alimentícia      | Dados da Liquidação                                 |   |
| 🏇 Multas e Indenizações | Parâmetros da Liquidação *                          |   |
| Honorários              | Data de Liquidação * Identificação do Cálculo       |   |
| Custas Judiciais        | 25/01/2019                                          | 0 |
| Liquidar Atualização    | Cobrar encargos do Imposto de Kenda                 |   |
| Imprimir Atualização    | Liquidar                                            |   |
| 🐀 Enviar para o PJe     | Eddaga                                              |   |
| Tabalaa                 |                                                     |   |

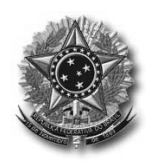

Atualização 11/02/2019

Após, clicar em "Imprimir Atualização" e em "Imprimir":

| Retrair Menu                                                                                                    | <u>«</u>                                                                                                    |
|----------------------------------------------------------------------------------------------------|----------------------------------------------------------------------------------------------------|
| Cálculo                                                                                                    | Atualização > Imprimir Atualização > Relatório da Atualização                                                                                                    |
| Operações                                                                                                    | Dados do Cálculo                                                                                                    |
| Atualização<br>Cados do Pagamento<br>Pensão Alimenticia<br>Multas e Indenizações<br>Multas e Indenizações<br>Custas Judiciais<br>Liquidar Atualização<br>Imprimir Atualização | Cálculo: 718 Processo: 000989-23.2013.5.09.0665 Formato de Saída do Relatório *     @ PDF     HTML Selecione para imprimir     Selecione para Inprimir     Selecione a Atualização     Critério da Atualização     Critério da Atualização e Fundamentação Legal     Atualização |
| Enviar para o PJe                                                                                                    | Contribuição Social                                                                                                    |
| Tabelas                                                                                                    | V Imposto de Renda<br>Imposto de Renda sobre Honorários<br>Custas Judiciais                                                                                                    |

Aconselhamos que o usuário abra o arquivo em PDF antes da impressão a fim de, primeiro, visualizar a conta.

Para isso, clicar em "Abrir com o", e escolher a opção "Adobe Reader", e clicar em "OK".

Caso queira sempre este procedimento, poderá selecionar o item logo abaixo, "Fazer isso automaticamente nos arquivos como este de agora em diante".

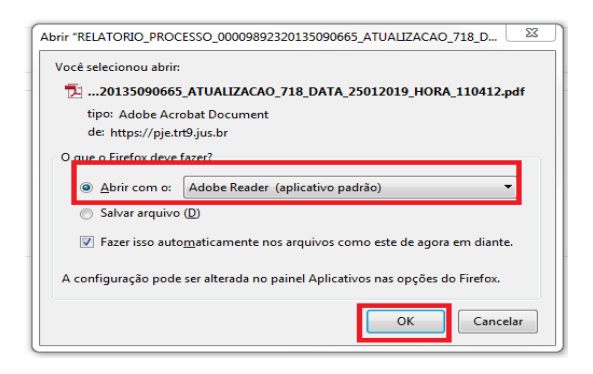

#### 6. Análise do relatório

A primeira página trás um resumo da atualização.

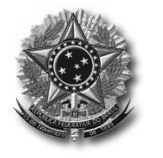

## JUSTIÇA DO TRABALHO TRIBUNAL REGIONAL DO TRABALHO DA 9ª REGIÃO

Coordenadoria Econômica e Orientação em Cálculo Judicial

#### Atualização 11/02/2019

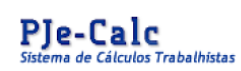

Processo: Cálculo: 0000989-23.2013.5.09.0665 718

Reclamante: ANTONIO DIAS MACHADO Reclamado: FREITAS IMP E EXP DE LAMINADOS E COMP LTDA ME Período do Cálculo: 01/02/2010 a 05/06/2012 Data Ajuizan

MP LTDA ME Data Ajuizamento: 07/01/2013 Data I

Data Liquidação: 25/01/2019

Resumo da Atualização do Cálculo

PLANILHA DE ATUALIZAÇÃO DE CÁLCULO

| Descrição do Saldo Devedor por Credor           |           |  |  |  |
|-------------------------------------------------|-----------|--|--|--|
| LÍQUIDO DEVIDO AO RECLAMANTE                    | 46.119,49 |  |  |  |
| DEPÓSITO FGTS                                   | 2.875,61  |  |  |  |
| CONTRIBUIÇÃO SOCIAL SOBRE SALÁRIOS DEVIDOS      | 7.159,97  |  |  |  |
| HONORÁRIOS LÍQUIDOS PARA NOME CALCULISTA        | 700,00    |  |  |  |
| IRPF SOBRE HONORÁRIOS PARA NOME CALCULISTA      | 0,00      |  |  |  |
| HONORÁRIOS LÍQUIDOS PARA MÉDICO FULANO DE TAL   | 1.048,24  |  |  |  |
| IRPF SOBRE HONORÁRIOS PARA MÉDICO FULANO DE TAL | 0,00      |  |  |  |
| IRPF DEVIDO PELO RECLAMANTE                     | 0,00      |  |  |  |
| CUSTAS JUDICIAIS DEVIDAS PELO RECLAMADO         | 977,91    |  |  |  |
| Total Devido Pelo Reclamado                     | 58.881,22 |  |  |  |

Eventos ocorridos: Honorários em 04/08/2017.

#### Mas vamos, primeiramente, tratar da segunda página detalha a atualização.

| Atualização do Cálculo (Folha/ID não informado até 04/08/2017, data do(s) evento(s) Honorários (HONORÁRIOS LIQUIDAÇÃO) e Saldo Devedor na mesma data referida. |           |         |           |             |           |      |           |  |
|----------------------------------------------------------------------------------------------------|-----------|---------|-----------|-------------|-----------|------|-----------|--|
|                                                                                                    |           |         |           |             |           |      |           |  |
| Créditos do Reclamante                                                                                                    | Base      | Taxa    | Valor     | Índice      | Devido    | Pago | Diferença |  |
| Principal Corrigido                                                                                                    | -         | -       | 29.347,18 | 1,000509000 | 29.362,12 | 0,00 | 29.362,12 |  |
| Juros de Mora até 31/07/2017                                                                                                    | -         | -       | 14.962,63 | 1,000509000 | 14.970,25 | 0,00 | 14.970,25 |  |
| Juros de Mora de 01/08/2017 até 04/08/2017                                                                                                    | 27.330,84 | 0,1290% | -         | -           | 35,26     | 0,00 | 35,26     |  |
| FGTS                                                                                                    | -         | -       | 1.665,41  | 1,000509000 | 1.666,26  | 0,00 | 1.666,26  |  |
| Juros de Mora até 31/07/2017                                                                                                    | -         | -       | 912,19    | 1,000509000 | 912,65    | 0,00 | 912,65    |  |
| Juros de Mora de 01/08/2017 até 04/08/2017                                                                                                    | 1.666,26  | 0,1290% | -         | -           | 2,15      | 0,00 | 2,15      |  |
| Tota                                                                                                    | I Parcial |         |           |             | 46.948,69 | 0,00 | 46.948,69 |  |
|                                                                                                    |           |         |           |             |           |      |           |  |
| Descontar dos Créditos do Reclamante                                                                                                    | Base      | Taxa    | Valor     | Índice      | Devido    | Pago | Diferença |  |
| Depósito de FGTS                                                                                                    | -         | -       | 1.665,41  | 1,000509000 | 1.666,26  | 0,00 | 1.666,26  |  |
| Juros de Mora até 31/07/2017                                                                                                    | -         | -       | 912,19    | 1,000509000 | 912,65    | 0,00 | 912,65    |  |
| Juros de Mora de 01/08/2017 até 04/08/2017                                                                                                    | 1.666,26  | 0,1290% | -         | -           | 2,15      | 0,00 | 2,15      |  |
| Desconto da Contribuição Social                                                                                                    | -         | -       | 2.030,25  | 1,000509000 | 2.031,28  | 0,00 | 2.031,28  |  |
| HONORÁRIOS PERICIAIS - MÉDICO devidos para FULANO DE TAL                                                                                                    | -         | -       | 1.047,71  | 1,000509000 | 1.048,24  | 0,00 | 1.048,24  |  |
| Imposto de Renda devido pelo Reclamante                                                                                                    | -         | -       | -         | -           | 0,00      | 0,00 | 0,00      |  |
| Tota                                                                                                    | I Parcial |         |           |             | 5.660.58  | 0.00 | 5.660.58  |  |

A primeira atenção que deve ter o usuário é que o sistema "pega" o valor original da atualização do calculista, em 31/07/2017, e o atualiza para o primeiro evento de alteração ocorrido na conta que, no caso, é o lançamento dos **honorários do calculista**, em 04/08/2017.

Ele mostra o crédito bruto do reclamante (R\$ 46.948,69) e, separadamente, os valores que deverão ser **descontados do seu crédito** (R\$ 5.660,58), **em 04/08/2017.** 

Na terceira folha o sistema trás outros débitos que deverão ser pagos pelo reclamado (R\$ 6.806,60), também atualizados até 04/08/2017.

Em seguida, detalha a atualização para a data atual (ou outra especificada pelo usuário). No nosso caso, para o dia 25/01/2019.

Atualização 11/02/2019

| Contribuição Social sobre Salários Devidos                   | -         | -        | -         | -           | 5.128,69  | 0,00 | 5.128,69  |
|--------------------------------------------------------------|-----------|----------|-----------|-------------|-----------|------|-----------|
| HONORÁRIOS PERICIAIS - CONTADOR devidos para NOME CALCULISTA | -         | -        | 700,00    | 1,000000000 | 700,00    | 0,00 | 700,00    |
| Custas Judiciais devidas pelo Reclamado                      | -         | -        | -         | -           | 977,91    | 0,00 | 977,91    |
| A Total                                                      | Parcial   |          |           |             | 6.806,60  | 0,00 | 6.806,60  |
| OUTROS DÉBITOS DO RECLAMADO                                  |           |          |           |             |           |      |           |
| Saldo Devedor em 25/01/2019                                  |           |          |           |             |           |      |           |
|                                                              |           |          |           |             |           |      |           |
| Créditos do Reclamante                                       | Base      | Таха     | Valor     | Índice      | Devido    | Pago | Diferença |
| Principal Corrigido                                          | -         | -        | 29.362,12 | 1,00000000  | 29.362,12 | 0,00 | 29.362,12 |
| Juros de Mora até 04/08/2017                                 | -         | -        | 15.005,51 | 1,00000000  | 15.005,51 | 0,00 | 15.005,51 |
| Juros de Mora de 05/08/2017 até 25/01/2019                   | 27.330,84 | 17,6774% | -         | -           | 4.831,38  | 0,00 | 4.831,38  |
| FGTS                                                         | -         | -        | 1.666,26  | 1,00000000  | 1.666,26  | 0,00 | 1.666,26  |
| Juros de Mora até 04/08/2017                                 | -         | -        | 914,80    | 1,00000000  | 914,80    | 0,00 | 914,80    |
| Juros de Mora de 05/08/2017 até 25/01/2019                   | 1.666,26  | 17,6774% | -         | -           | 294,55    | 0,00 | 294,55    |
| Total                                                        | Parcial   |          |           |             | 52.074,62 | 0,00 | 52.074,62 |
|                                                              |           |          |           |             |           |      |           |
| Descontar dos Créditos do Reclamante                         | Base      | Taxa     | Valor     | Índice      | Devido    | Pago | Diferença |
| Depósito de FGTS                                             | -         | -        | 1.666,26  | 1,00000000  | 1.666,26  | 0,00 | 1.666,26  |
| Juros de Mora até 04/08/2017                                 | -         | -        | 914,80    | 1,00000000  | 914,80    | 0,00 | 914,80    |
| Juros de Mora de 05/08/2017 até 25/01/2019                   | 1.666,26  | 17,6774% | -         | -           | 294,55    | 0,00 | 294,55    |
| Desconto da Contribuição Social                              | -         | -        | 2.031,28  | 1,00000000  | 2.031,28  | 0,00 | 2.031,28  |
| HONORARIOS PERICIAIS - MEDICO devidos para MEDICO FULANO DE  | -         | -        | 1.048,24  | 1,00000000  | 1.048,24  | 0,00 | 1.048,24  |
| Imposto de Renda devido pelo Reclamante                      | -         | -        | -         | -           | 0,00      | 0,00 | 0,00      |
| Total                                                        | Parcial   | 1        |           |             | 5.955,13  | 0,00 | 5.955,13  |
|                                                              |           |          |           |             |           |      |           |
| Outros Débitos do Reclamado                                  | Base      | Taxa     | Valor     | Índice      | Devido    | Pago | Diferença |
| Contribuição Social sobre Salários Devidos                   | -         | -        | -         | -           | 5.128,69  | 0,00 | 5.128,69  |
| HONORÁRIOS PERICIAIS - CONTADOR devidos para NOME CALCULISTA | -         | -        | 700,00    | 1,000000000 | 700,00    | 0,00 | 700,00    |
| Custas Judiciais devidas pelo Reclamado                      | -         | -        | -         | -           | 977,91    | 0,00 | 977,91    |
| Total                                                        | Parcial   |          |           |             | 6.806,60  | 0,00 | 6.806,60  |

Observa-se que o valor dos "Créditos do Reclamante", R\$ 52.074,62, menos ( - ) os valores a "Descontar dos Créditos do Reclamante", R\$ 5.955,13, resultam no valor "Líquido devido ao Reclamante", constantes na **primeira** página do resumo, **R\$ 46.119,49**, em 25/01/2019.

#### 7. Lançamento de outras despesas processuais na fase de execução

Na aba à esquerda, em "Atualização", o usuário tem a opção de realizar o lançamento de outras despesas processuais, inclusive para abatimento e retenção de "Pensão Alimentícia" solicitada na fase de execução; "Multas e Indenizações" impostas também na fase de execução; Custas Judiciais de Execução, Autos de Remição, de Adjudicação e de Arrematação e Armazenamento de bens em depósito; além dos "Honorários", esclarecidos no tópico anterior.

#### 8. Lançamento de Pagamentos Realizados

Vamos agora efetuar o lançamento de um pagamento realizado, quitando a dívida.

Com a finalidade de efetuar o pagamento, deveremos saber qual o valor devido. Para tanto, devemos "Liquidar Atualização", na Aba "Atualização".

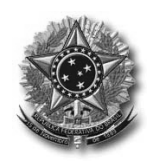

Atualização 11/02/2019

No nosso exemplo, vamos supor que o pagamento tenha ocorrido na mesma data em que atualizamos a conta acima, ou seja, 25/01/2019, cujo débito total, a cargo do Reclamado, importava em R\$ 58.881,22. Portanto, neste caso, não faremos nova atualização.

O sistema nos trás o "Resumo da Atualização do Cálculo", e o Demonstrativo da última atualização.

#### 8.1 Breve esclarecimento sobre o Resumo e Demonstrativos do PJe-Calc

Vamos prestar alguns esclarecimentos sobre alguns dos itens.

Como dito anteriormente, o valor "Total Parcial" do crédito do Reclamante (52.074,62), menos os valores a "Descontar dos Créditos do Reclamante" (5.955,13), importam em R\$ 46.119,49, que no resumo é o "LÍQUIDO DEVIDO AO RECLAMANTE".

| Saldo Devedor em 25/01/2019                                        |           |          |           |            |           |      |           |
|--------------------------------------------------------------------|-----------|----------|-----------|------------|-----------|------|-----------|
|                                                                    |           |          |           |            |           |      |           |
| Créditos do Reclamante                                             | Base      | Taxa     | Valor     | Índice     | Devido    | Pago | Diferença |
| Principal Corrigido                                                | -         | -        | 29.362,12 | 1,00000000 | 29.362,12 | 0,00 | 29.362,12 |
| Juros de Mora até 04/08/2017                                       | -         | -        | 15.005,51 | 1,00000000 | 15.005,51 | 0,00 | 15.005,51 |
| Juros de Mora de 05/08/2017 até 25/01/2019                         | 27.330,84 | 17,6774% | -         | -          | 4.831,38  | 0,00 | 4.831,38  |
| FGTS                                                               | -         | -        | 1.666,26  | 1,00000000 | 1.666,26  | 0,00 | 1.666,26  |
| Juros de Mora até 04/08/2017                                       | -         | -        | 914,80    | 1,00000000 | 914,80    | 0,00 | 914,80    |
| Juros de Mora de 05/08/2017 até 25/01/2019                         | 1.666,26  | 17,6774% | -         | -          | 294,55    | 0,00 | 294,55    |
| Total                                                              | Parcial   |          |           |            | 52.074,62 | 0,00 | 52.074,62 |
|                                                                    |           |          |           |            |           | *    |           |
| Descontar dos Créditos do Reclamante                               | Base      | Taxa     | Valor     | Índice     | Devido    | Pago | Diferença |
| Depósito de FGTS                                                   | -         | -        | 1.666,26  | 1,00000000 | 1.666,26  | 0,00 | 1.666,26  |
| Juros de Mora até 04/08/2017                                       | -         | -        | 914,80    | 1,00000000 | 914,80    | 0,00 | 914,80    |
| Juros de Mora de 05/08/2017 até 25/01/2019                         | 1.666,26  | 17,6774% | -         | -          | 294,55    | 0,00 | 294,55    |
| Desconto da Contribuição Social                                    | -         | -        | 2.031,28  | 1,00000000 | 2.031,28  | 0,00 | 2.031,28  |
| HONORÁRIOS PERICIAIS - MÉDICO devidos para MÉDICO FULANO DE<br>TAI | -         | -        | 1.048,24  | 1,00000000 | 1.048,24  | 0,00 | 1.048,24  |
| Imposto de Renda devido pelo Reclamante                            | -         | -        | -         | -          | 0,00      | 0,00 | 0,00      |
| Total                                                              | Parcial   |          |           |            | 5.955,13  | 0,00 | 5.955,13  |
|                                                                    |           |          |           |            |           | •    |           |
| Outros Débitos do Reclamado                                        | Base      | Taxa     | Valor     | Índice     | Devido    | Pago | Diferença |
| Contribuição Social sobre Salários Devidos                         | -         | -        | -         | -          | 5.128,69  | 0,00 | 5.128,69  |
| HONORÁRIOS PERICIAIS - CONTADOR devidos para NOME CALCULISTA       | -         | -        | 700,00    | 1,00000000 | 700,00    | 0,00 | 700,00    |
| Custas Judiciais devidas pelo Reclamado                            | -         | -        | -         | -          | 977,91    | 0,00 | 977,91    |
| Total                                                              | Parcial   |          |           | •          | 6.806.60  | 0.00 | 6.806.60  |

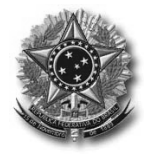

### JUSTIÇA DO TRABALHO TRIBUNAL REGIONAL DO TRABALHO DA 9ª REGIÃO Coordenadoria Econômica e Orientação em Cálculo Judicial

#### Atualização 11/02/2019

| <b>PJe-Calc</b><br>Sistema de Cálculos Trabalhistas |                   |                     | Proces:<br>Cálcu | so: 000<br>lo: 71 | 00989-23.2013.5.09.0665<br>8 |
|-----------------------------------------------------|-------------------|---------------------|------------------|-------------------|------------------------------|
|                                                     | PLANILHA DE       | ATUALIZAÇAU DE      | CALCULU          |                   |                              |
| Reclamante: ANTONIO DIAS MACHADO                    |                   |                     |                  |                   |                              |
| Reclamado: FREITAS IMP E EXP DE LAMINADOS           | E COMP LTDA ME    |                     |                  |                   |                              |
| Período do Cálculo: 01/02/2010 a 05/06/2012         | Data Ajuizamento: | 07/01/2013          | Data Liquidação: | 25/01/2019        |                              |
|                                                     | Resumo d          | la Atualização do ( | Cálculo          |                   |                              |
|                                                     |                   |                     |                  |                   |                              |
| Descrição do Saldo Devedor por Credor               |                   |                     |                  |                   | Valor                        |
|                                                     |                   |                     |                  |                   |                              |

| Descrição do Saldo Devedor por Credor           | Valor     |
|-------------------------------------------------|-----------|
| LÍQUIDO DEVIDO AO RECLAMANTE                    | 46.119,49 |
| DEPÓSITO FGTS                                   | 2.875,61  |
| CONTRIBUIÇÃO SOCIAL SOBRE SALÁRIOS DEVIDOS      | 7.159,97  |
| HONORÁRIOS LÍQUIDOS PARA NOME CALCULISTA        | 700,00    |
| IRPF SOBRE HONORÁRIOS PARA NOME CALCULISTA      | 0,00      |
| HONORÁRIOS LÍQUIDOS PARA MÉDICO FULANO DE TAL   | 1.048,24  |
| IRPF SOBRE HONORÁRIOS PARA MÉDICO FULANO DE TAL | 0,00      |
| IRPF DEVIDO PELO RECLAMANTE                     | 0,00      |
| CUSTAS JUDICIAIS DEVIDAS PELO RECLAMADO         | 977,91    |
| Total Devido Pelo Reclamado                     | 58.881,22 |

Eventos ocorridos: Honorários em 04/08/2017.

O valor constante do resumo, de R\$ 2.875,61, relativo ao "DEPÓSITO FGTS", corresponde à soma dos valores do FGTS a serem descontados do Crédito do Reclamante (R\$ 1.666,26 + 914,80 + 294,55).

A quantia constante do resumo, relativo a "CONTRIBUIÇÃO SOCIAL SOBRE SALÁRIOS DEVIDOS" (7.159,97), corresponde à soma, no demonstrativo, do "Desconto da Contribuição Social" do Reclamante (2.031,28), somado à "Contribuição Social sobre Salários Devidos" (5.128,69), relativo a "Outros débitos do Reclamado).

O valor de R\$ 700,00, constante do Resumo, se refere aos Honorários do Calculista, que serão pagos pelo Reclamado.

O valor de R\$ 1.048,24, também constante do Resumo, se refere a Honorários Periciais Médicos, que serão DEDUZIDOS do crédito do Reclamante.

Por fim, o valor de R\$ 977,91 se refere às custas processuais, já abatido o valor recolhido, e devidamente corrigido até 25/01/2019.

#### 8.2 Lançamento dos Valores Discriminados do Pagamento

Para realizar o lançamento do pagamento, o usuário deverá, na Aba "Atualização", clicar em "Dados do Pagamento" e, após, em "Novo".

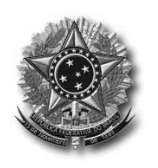

### PODER JUDICIÁRIO JUSTIÇA DO TRABALHO TRIBUNAL REGIONAL DO TRABALHO DA 9ª REGIÃO

Coordenadoria Econômica e Orientação em Cálculo Judicial

Atualização 11/02/2019

| Retrair N               | ienu « |                                                     |
|-------------------------|--------|-----------------------------------------------------|
| Tálculo                 | ~      | Katualização > Dados do Pagamento                   |
| )perações               | ×      | Dados do Cálculo                                    |
| Atualização             | >      |                                                     |
| 🕵 Dados do Pagamento    |        | Cálculo: 718<br>Processo: 0000989-23.2013.5.09.0665 |
| 🥑 Pensão Alimenticia    |        |                                                     |
| 윩 Multas e Indenizações |        | Novo                                                |
| 10 Honorários           |        | Não existem resultados para a pesquisa solicitada   |

O sistema abrirá a tela de "Dados do Pagamento", onde o usuário irá discriminar os valores pagos.

Inicialmente, na parte superior, deverá lançar a "Data do Pagamento", o "Valor Total do Pagamento" e a "Identificação do Pagamento", sendo este último para indicar a ID respectiva.

Deve ser lançado então, pelo usuário, o "Valor de Pagamento para Créditos do Reclamante", que corresponde àquele valor constante do **Demonstrativo**, onde é indicado o "Total Parcial" dos "Créditos do Reclamante". No nosso caso, o valor é de **R\$ 52.074,62**.

Logo abaixo, o usuário deverá clicar nas caixas relativas às verbas que serão quitadas com aquele pagamento.

Observe que o sistema somente permite ao usuário marcar verbas que fazem parte dos cálculos.

No nosso exemplo, clicamos em "Principal" e em "FGTS" (que será depositado).

| ata do Pagamento *<br>5/01/2019                                         | Valor Total do Pagamento * Identificação do Pagamento<br>58.881,22                                                            | ( |
|-------------------------------------------------------------------------|----------------------------------------------------------------------------------------------------|---|
| Créditos do Reclamante                                                  | Outros Débitos do Reclamado Débitos do Reclamante                                                                             |   |
|                                                                         |                                                                                                    |   |
| Valor de Pagamento p<br>Parcelas de Crédito do                          | para Créditos do Reclamante*: 52.074,62                                                                                       |   |
| Valor de Pagamento p<br>Parcelas de Crédito do<br>V Principal           | ara Créditos do Reclamante*: 52.074,62] Priorizar Pagamento de Juros<br>o Reclamante<br>Valor: Valor: Apurar                  |   |
| Valor de Pagamento p<br>Parcelas de Crédito do<br>Ø Principal<br>Ø FGTS | ara Créditos do Reclamante*: 52.074,62] Priorizar Pagamento de Juros<br>o Reclamante<br>Valor: Valor: Apurar<br>Valor: Apurar |   |

Ao clicar nas caixas, o sistema automaticamente marca a opção "Apurar", no campo à direita, logo após o campo "Valor".

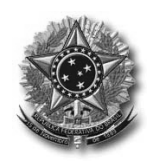

Atualização 11/02/2019

Aconselha-se ao usuário SOMENTE desmarcar a opção "Apurar" quando o valor depositado for insuficiente para a TOTAL QUITAÇÃO da dívida, e o usuário tiver interesse em destinar os valores para uma ou outra verba específica.

Mantendo marcada a opção "Apurar", mesmo que o pagamento seja parcial, o sistema fará, automaticamente, a separação dos valores por verbas, proporcionalmente.

#### 8.2.1 Lançamento dos Valores a serem descontados do Reclamante

Logo abaixo, o usuário deverá marcar a caixa "Recolher Descontos do Reclamante", e aquelas relativas às verbas ou valores que deverão ser retidos do crédito do reclamante.

No nosso exemplo, como existe FGTS a ser depositado em conta vinculada, quando o usuário no campo anterior clicou no item respectivo, FGTS, como sendo uma parcela do Crédito do Reclamante, e considerando que tal verba está programada para ser depositada em conta vinculada, o sistema **marca automaticamente** esta caixa.

Nos demais casos, tal incumbência fica a cargo do usuário, como dito acima.

Também aqui, somente estarão disponíveis para marcação, aqueles itens que fazem parte do cálculo.

No nosso exemplo, vamos marcar as caixas "Desconto da Contribuição Social" e, logo abaixo, e à direita, "Pagar Honorários Brutos Devidos pelo Reclamante".

| Recolher Descontos do Reclamante                      |        |                       |                                  |              |          |
|-------------------------------------------------------|--------|-----------------------|----------------------------------|--------------|----------|
| Recolhimento de Descontos do Reclamante               |        |                       |                                  |              |          |
| Custas Judiciais                                      | Valor: |                       | Apurar                           |              |          |
| 🕖 Depósito de FGTS                                    |        |                       | Apurar                           |              |          |
| Desconto da Contribuição Social                       | Valor: |                       | Apurar                           |              |          |
| Previdência Privada                                   | Valor: |                       | Apurar                           |              |          |
| Pensão Alimentícia                                    | Valor: |                       | Apurar                           |              |          |
| Imposto de Renda do Reclamante - Cobrar do Reclamante | Valor: |                       | Apurar                           |              |          |
|                                                       |        | Honorários E          | Brutos Devidos pelo Reclam       | ante         |          |
| Multas/Indenizações Devidas a Terceiros               |        | 🔽 Pagar H             | lonorários Brutos Devidos p      | elo Reclaman | te       |
| Pagar Multas/Indenizações Devidas a Terceiros         |        | Honorários<br>HONORÁR | ios per 💌 'alor:                 | <b>V</b>     | Apurat 👍 |
| Multas/Indenizações:<br>Valor:                        |        |                       |                                  |              |          |
| Apur                                                  |        | Ação                  | Honorários                       | Apurar       | Valor    |
|                                                       |        | 8                     | HONORÁRIOS PERICIAIS -<br>MÉDICO | SIM          | -        |

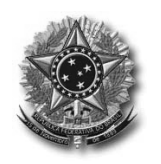

Atualização 11/02/2019

Ao marcar esta última caixa, o sistema já trás quais os honorários são devidos pelo Reclamante. Caberá ao usuário, então, clicar no símbolo de soma 🛃, para que o sistema considere aquele valor para pagamento.

Caso haja a condenação do Reclamante em mais de uma verba de honorários, o usuário deverá clicar na seta correspondente (em "Honorários"), e escolher a próxima verba.

Caso o usuário salve agora, o sistema irá dar uma mensagem de ERRO. Tal fato ocorre porque existem ainda valores do reclamado para serem parametrizados.

Terminada a parametrização, vamos aos débitos do Reclamado.

#### 8.2.2 Lançamento dos Outros Débitos do Reclamado

O usuário deverá agora clicar na aba superior "Outros Débitos do Reclamado".

A primeira observação que se faz é que o sistema, automaticamente, trás o valor devido pelo reclamado, R\$ 6.806,60 (o mesmo constante do Demonstrativo de atualização). Na verdade, este é o resultado da diferença entre o total depositado e o crédito informado para quitação dos direitos do Reclamante, que parametrizamos anteriormente.

O usuário deverá, então, clicar nas caixas que o sistema libera para tanto. No nosso caso, "Custas Judiciais", "Contribuição Social sobre Salários Devidos" e "Pagar Honorários Brutos Devidos pelo Reclamado".

| ata do Pagamento *                                                                                                    | Valor I otal do Pagamento *           | Identificação                                                                                                    | oo Pagamen | to                             |              |        |
|----------------------------------------------------------------------------------------------------|---------------------------------------|----------------------------------------------------------------------------------------------------|------------|--------------------------------|--------------|--------|
| 5/01/2019                                                                                                    | 58.881,22                             |                                                                                                    |            |                                | 2            | )      |
| réditos do Reclamante                                                                                                    | Outros Débitos do Reclamado           | ébitos do Recla                                                                                                    | emante     |                                |              |        |
| Pagamento de Outros                                                                                                    | Débitos do Reclamado                  |                                                                                                    |            |                                |              |        |
| 15 19                                                                                                    |                                       |                                                                                                    |            |                                |              |        |
| Valor de Pagamento                                                                                                    | para Outros Débitos do Reclamado*:    | 6.80                                                                                                    | 6,60       |                                |              |        |
| Parcelas de Outros I                                                                                                    | Débitos do Reclamado                  |                                                                                                    |            |                                |              |        |
| Manner                                                                                                    |                                       | Malana [                                                                                                    |            |                                |              |        |
| Custas Judiciais                                                                                                    |                                       | valor:                                                                                                    |            | Apurar                         |              |        |
| Contribuição So                                                                                                    | cial sobre Salários Devidos           | Valor:                                                                                                    |            | Apurar                         |              |        |
| and the second second s |                                       |                                                                                                    |            |                                |              |        |
| Contribuição So                                                                                                    | cial sobre Salários Pagos             | Valor:                                                                                                    |            | Apurar                         |              |        |
| TTT                                                                                                    |                                       | and the second second se |            |                                |              |        |
| Juros de Previd                                                                                                    | ência Privada                         | Valor:                                                                                                    |            | Apurar                         |              |        |
| Imposto de Ren                                                                                                    | da do Beclamante - Cobrar do Beclamad | o Valor:                                                                                                    |            | Anurar                         |              |        |
|                                                                                                    |                                       | The second second second                                                                                                    |            |                                |              |        |
| Contribuição So                                                                                                    | cial 10% - Lei Complementar 110/200   | 1 Valor:                                                                                                    |            | Apurar                         |              |        |
| 1000                                                                                                    |                                       |                                                                                                    |            |                                |              |        |
| Contribuição So                                                                                                    | cial 0,5% - Lei Complementar 110/200  | 1 Valor:                                                                                                    |            | Apurar                         |              |        |
|                                                                                                    |                                       |                                                                                                    | Honorário  | s Brutos Devidos pelo Reclama  | do           |        |
|                                                                                                    |                                       |                                                                                                    | Paga       | r Honorários Brutos Devidos pe | lo Reclamado |        |
| Multas/Indenizaç                                                                                                    | ões Devidas a Terceiros               |                                                                                                    | Honorái    | rios:                          |              |        |
| Pagar Multa                                                                                                    | s/Indenizações Devidas a Terceiros    |                                                                                                    | HONOR      | ÁRIOS PER                      | Apu          | irar 🙀 |
| Multas/Indeniz                                                                                                    | ações:<br>Valor:                      | urar 🗔                                                                                                    |            |                                |              |        |
|                                                                                                    |                                       |                                                                                                    | Ação       | Honorários                     | Apurar       | Valor  |
|                                                                                                    |                                       |                                                                                                    | 0          | HONORÁRIOS PERICIAIS -         | SIM          | ~      |
|                                                                                                    |                                       |                                                                                                    |            | CONTADOR                       |              |        |
|                                                                                                    |                                       |                                                                                                    |            |                                |              |        |
|                                                                                                    |                                       |                                                                                                    |            |                                |              |        |

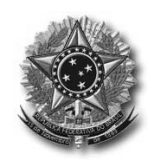

Atualização 11/02/2019

Quanto aos honorários, destacados no quadro anterior, a forma de lançamento é a mesma que para o caso do Reclamante, visto no tópico anterior.

O usuário deverá marcar a caixa "Pagar Honorários Brutos Devidos pelo Reclamado", escolher quais honorários serão quitados, e clicar no símbolo de soma 主, tantas vezes quantos forem os honorários a serem satisfeitos pelo Reclamado.

SALVAR.

#### 8.3 Demonstrativo e Impressão do Resultado após o Lançamento dos Pagamentos

Para a visualização do resultado, o usuário deverá liquidar e imprimir a atualização.

Na aba "Atualização", à esquerda, deverá escolher a opção "Liquidar Atualização".

Na tela que se abre, o sistema trás a data atual como sendo a "Data de Liquidação", podendo o usuário alterá-la, conforme sua conveniência ou necessidade.

No campo "Identificação do Cálculo", poderá ser efetuado o lançamento do ID correspondente.

Clicar em Liquidar.

Atualizada a conta, clicar em "Imprimir Atualização" e em "Imprimir":

| Retrain                                                                                                    | icijn (ec)                             |                                                                                                    |
|----------------------------------------------------------------------------------------------------|----------------------------------------|----------------------------------------------------------------------------------------------------|
| Cálculo                                                                                                    | ~                                      | Atualização > Imprimir Atualização > Relatório da Atualização                                                                                                    |
| Operações                                                                                                    | Y                                      | Dados do Cálculo                                                                                                    |
| Atualização<br>Dados do Pagamento<br>Pensão Alimenticia<br>Multas e Indenizações<br>Honorários<br>Custas Judiciais<br>Liquidar Atualização<br>Inprimir Atualização<br>Enviar para o PJe | `````````````````````````````````````` | Cálculo: 718<br>Processo: 0000989-23.2013.5.09.0665<br>Formato de Saída do Relatório *<br>@ PDF<br>D HTHL<br>Selecione para imprimir<br>Selecione para imprimir<br>Selecione para imprimir<br>Selecione para imprimir<br>Critério da Atualização<br>Critério da Atualização<br>Critério da Atualização e Fundamentação Legal<br>Atualização |
| Tabelas                                                                                                    | ~                                      | Contribuição Social Imposto de Renda                                                                                                    |
|                                                                                                    |                                        | Imposto de Renda sobre Honorários                                                                                                    |

Na tela que se abre, clique em "OK"

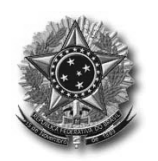

Atualização 11/02/2019

| Abrir "RELATORIO PROCESSO 00009892320135090665 ATUALIZACAO 718 D              |
|-------------------------------------------------------------------------------|
|                                                                               |
| Você selecionou abrir:                                                        |
| 110412.pdf20135090665_ATUALIZACAO_718_DATA_25012019_HORA_110412.pdf           |
| tipo: Adobe Acrobat Document                                                  |
| de: https://pje.trt9.jus.br                                                   |
| O que o Firefox deve fazer?                                                   |
| Abrir com o: Adobe Reader (aplicativo padrão)                                 |
| Salvar arquivo (D)                                                            |
| ☑ Fazer isso automaticamente nos arquivos como este de agora em diante.       |
| A configuração pode ser alterada no painel Aplicativos nas opções do Firefox. |
| OK                                                                            |

O sistema trará o relatório em PDF da conta, com o abatimento do depósito realizado, tanto do Resumo como dos Demonstrativos de cada uma das verbas.

| PJe-Calc<br>Sistema de Cálculos Trabalhistas |                   |                    | Process<br>Cálcul | o:<br>o:   | 0000989-23.2013.5.09.0665<br>718 |
|----------------------------------------------|-------------------|--------------------|-------------------|------------|----------------------------------|
|                                              | PLANILHA DE       | A I UALIZAÇAU DE   |                   |            |                                  |
| Reclamante: ANTONIO DIAS MACHADO             |                   |                    |                   |            |                                  |
| Reclamado: FREITAS IMP E EXP DE LAMINADOS E  | E COMP LTDA ME    |                    |                   |            |                                  |
| Período do Cálculo: 01/02/2010 a 05/06/2012  | Data Ajuizamento: | 07/01/2013         | Data Liquidação:  | 25/01/2019 |                                  |
|                                              | Resumo d          | a Atualização do C | Cálculo           |            |                                  |

| Descrição do Saldo Devedor por Credor           | Valor |
|-------------------------------------------------|-------|
| LÍQUIDO DEVIDO AO RECLAMANTE                    | 0,00  |
| DEPÓSITO FGTS                                   | 0,00  |
| CONTRIBUIÇÃO SOCIAL SOBRE SALÁRIOS DEVIDOS      | 0,00  |
| HONORÁRIOS LÍQUIDOS PARA NOME CALCULISTA        | 0,00  |
| IRPF SOBRE HONORÁRIOS PARA NOME CALCULISTA      | 0,00  |
| HONORÁRIOS LÍQUIDOS PARA MÉDICO FULANO DE TAL   | 0,00  |
| IRPF SOBRE HONORÁRIOS PARA MÉDICO FULANO DE TAL | 0,00  |
| IRPF DEVIDO PELO RECLAMANTE                     | 0,00  |
| CUSTAS JUDICIAIS DEVIDAS PELO RECLAMADO         | 0,00  |
| Total Devido Pelo Reclamado                     | 0,00  |

#### Eventos ocorridos: Honorários em 04/08/2017; Pagamento/Recolhimento em 25/01/2019 no valor de R\$ 58.881,22.

#### Atualização do Cálculo (Folha/ID não informado) até 25/01/2019 data do(s) evento(s) Pagamento/Recolhimento (Folha/ID não informado), e Saldo Devedor na mesma data referida.

| Créditos do Reclamante                                             | Base      | Taxa     | Valor     | Índice     | Devido    | Pago      | Diferença |
|--------------------------------------------------------------------|-----------|----------|-----------|------------|-----------|-----------|-----------|
| Principal Corrigido                                                | -         | -        | 29.362,12 | 1,00000000 | 29.362,12 | 29.362,12 | 0,00      |
| Juros de Mora até 04/08/2017                                       | -         | -        | 15.005,51 | 1,00000000 | 15.005,51 | 15.005,51 | 0,00      |
| Juros de Mora de 05/08/2017 até 25/01/2019                         | 27.330,84 | 17,6774% | -         | -          | 4.831,38  | 4.831,38  | 0,00      |
| FGTS                                                               | -         | -        | 1.666,26  | 1,00000000 | 1.666,26  | 1.666,26  | 0,00      |
| Juros de Mora até 04/08/2017                                       | -         | -        | 914,80    | 1,00000000 | 914,80    | 914,80    | 0,00      |
| Juros de Mora de 05/08/2017 até 25/01/2019                         | 1.666,26  | 17,6774% | -         | -          | 294,55    | 294,55    | 0,00      |
| Total Parcial                                                      |           |          |           |            |           | 52.074,62 | 0,00      |
|                                                                    |           |          |           |            |           | •         |           |
| Descontar dos Créditos do Reclamante                               | Base      | Taxa     | Valor     | Índice     | Devido    | Pago      | Diferença |
| Depósito de FGTS                                                   | -         | -        | 1.666,26  | 1,00000000 | 1.666,26  | 1.666,26  | 0,00      |
| Juros de Mora até 04/08/2017                                       | -         | -        | 914,80    | 1,00000000 | 914,80    | 914,80    | 0,00      |
| Juros de Mora de 05/08/2017 até 25/01/2019                         | 1.666,26  | 17,6774% | -         | -          | 294,55    | 294,55    | 0,00      |
| Desconto da Contribuição Social                                    | -         | -        | 2.031,28  | 1,00000000 | 2.031,28  | 2.031,28  | 0,00      |
| HONORÁRIOS PERICIAIS - MÉDICO devidos para MÉDICO FULANO DE<br>TAL | -         | -        | 1.048,24  | 1,00000000 | 1.048,24  | 1.048,24  | 0,00      |
| Imposto de Renda devido pelo Reclamante                            | -         | -        | -         | -          | 0,00      | 0,00      | 0,00      |
| Total Parcial                                                      |           |          |           |            | 5.955,13  | 5.955,13  | 0,00      |
|                                                                    |           |          |           |            |           |           |           |
| Outros Débitos do Reclamado                                        | Base      | Taxa     | Valor     | Índice     | Devido    | Pago      | Diferença |
| Contribuição Social sobre Salários Devidos                         | -         | -        | -         | -          | 5.128,69  | 5.128,69  | 0,00      |
| HONORÁRIOS PERICIAIS - CONTADOR devidos para NOME CALCULISTA       | -         | -        | 700,00    | 1,00000000 | 700,00    | 700,00    | 0,00      |
| Custas Judiciais devidas pelo Reclamado                            | -         | -        | -         | -          | 977,91    | 977,91    | 0,00      |
| Total Parcial                                                      |           |          |           |            | 6.806,60  | 6.806,60  | 0,00      |

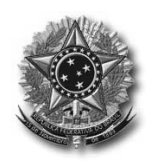

Atualização 11/02/2019

#### 8.4 Observação Importante

# 8.4.1 Diferença de Atualização entre o Crédito Trabalhista e o Valor Depositado no Banco

Todos temos conhecimento de que os índices de atualização monetária e dos juros, aplicados em execuções trabalhistas, divergem daqueles aplicados nos depósitos judiciais bancários, que seguem os índices de atualização monetária e juros das caderneta de poupança.

Em razão disso, quando num determinado processo houver depósito judicial, o procedimento para atualização dos cálculos deve observar um detalhe diferente.

Para este tipo de atualização, o servidor deverá verificar o saldo do depósito judicial no dia da atualização, a fim de proceder ao lançamento daquele valor como pagamento. Porém, **caso não haja** a quitação do débito, na próxima atualização deverá proceder da mesma forma, excluindo ou retificando a atualização anterior, de forma que sempre o valor depositado tenha a mesma data de atualização dos cálculos.